## การใช้ระบบ Stent บน Internet Explorer EDGE

1. ทำการตั้งค่า โดยการกดที่ปุ่ม "..." ที่มุมขวาบนของ Browser แล้วเลือกเมนู Settings

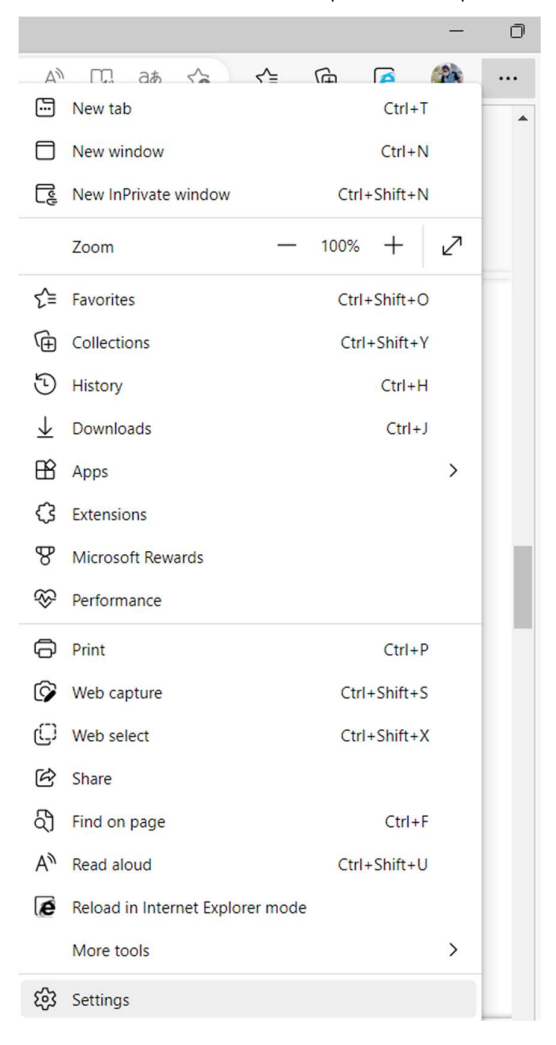

 เลือกเมนู Default browser เพื่อตั้งค่าอนุญาตให้ใช้งาน IE mode เลือกตั้งค่าตามรูป แล้ว กดปุ่ม Restart หากค่าเป็น allow อยู่แล้วให้ข้ามขั้นตอนนี้

| Settings                 |                               | Default browser                                                                                                    |            |
|--------------------------|-------------------------------|----------------------------------------------------------------------------------------------------|------------|
| Q                        | Search settings               | Make Microsoft Edge your default browser Mal                                                                                                  | ke default |
| 8                        | Profiles                      |                                                                                                    |            |
| Ċ                        | Privacy, search, and services |                                                                                                    |            |
| $\langle \cdot \rangle$  | Appearance                    | Internet Explorer compatibility                                                                                                    |            |
|                          | Sidebar                       |                                                                                                    |            |
|                          | Start, home, and new tabs     | Allow sites to be reloaded in Internet Explorer mode (IE mode) (2)                                                                            | .liow 🗸    |
| Ŕ                        | Share, copy and paste         | when browsing in microsoft buge, in a site requires internet explorer for compatibility, you can choose to reload it in internet explorer in  | bue        |
| ī,                       | Cookies and site permissions  | For this setting change to take effect, restart your browser                                                                                  | 🔘 Restart  |
| 6                        | Default browser               | Internet Explorer mode pages                                                                                                    | Add        |
| $\underline{\downarrow}$ | Downloads                     | These pages will open in Internet Explorer mode for 30 days from the date you add the page. No pages have been added to the Internet Explorer |            |
| 3                        | Family safety                 | indue list yet.                                                                                                    |            |
| At                       | Languages                     | Internet Options                                                                                                    | Ø          |
|                          |                               |                                                                                                    |            |

3. เมื่อปิด เปิดใหม่ ให้เข้าระบบ Stent ที่เวบ https://mds.gpo.or.th กดที่ปุ่ม "..." ที่มุมขวา

บนของ Browser แล้วเลือกเมนู Reload in Internet Explorer mode

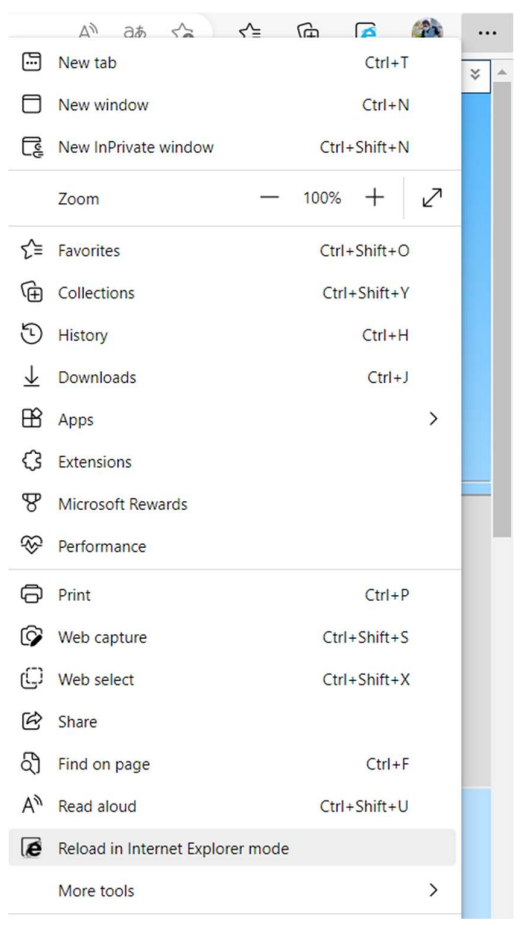

 เปลี่ยนตัวเลือกตามรูป แล้วกดปุ่ม Done หากไม่ขึ้นกรอบตัวเลือก ให้กดที่ปุ่มรูป IE หน้า URL เพื่อเรียกคำสั่งแสดงผลตัวเลือก เมื่อเลือกเสร็จแล้ว ให้กดปิดกรอบแจ้งเตือนการเรียกใช้ งานผ่าน Internet Explorer EDGE

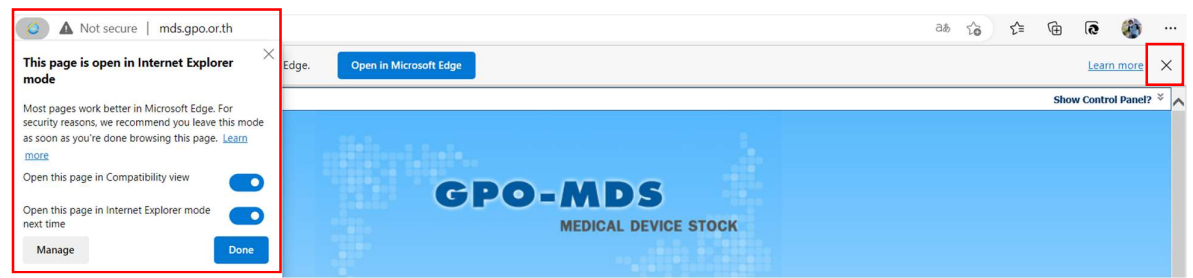

5. เข้าใช้งานระบบตามปกติ